## mBot ressource numéro 6

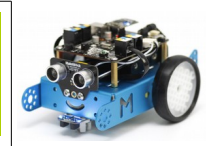

## mbot et AppInventor

Il faut tout d'abord mettre à jour votre version AppInventor en téléchargeant une extension Créer une nouvelle application, ici « mbot\_v1 »

Dérouler la palette et descendre en bas sur « Extension »

Cliquer et vous obtenez

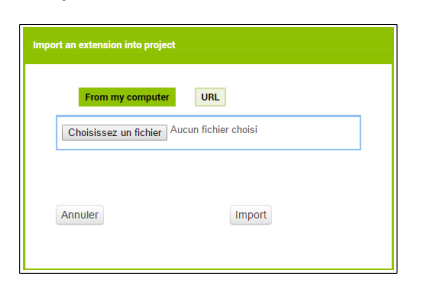

| Cliquer sur « URL » |                               |        |  |  |
|---------------------|-------------------------------|--------|--|--|
| Imp                 | ort an extension into project |        |  |  |
|                     | From my computer              | URL    |  |  |
|                     | Url:                          |        |  |  |
|                     | Annuler                       | Import |  |  |

| mbot_v1 Sc            |  |  |
|-----------------------|--|--|
| Palette               |  |  |
| Interface utilisateur |  |  |
| Disposition           |  |  |
| Média                 |  |  |
| Dessin et animation   |  |  |
| Capteurs              |  |  |
| Social                |  |  |
| Stockage              |  |  |
| Connectivité          |  |  |
| LEGO® MINDSTORMS®     |  |  |
| Expérimental          |  |  |
| Extension             |  |  |

Puis coller l'adresse http://appinventor.makeblock.com/com.makeblock.appinventor.MBot.aix

Cliquer sur « Import » et vous obtenez la nouvelle extension « MBot » en bas mbot\_v1

Faites glisser sur votre interface un « label » et « texte pour sélectionneur de liste »

Puis glisser votre extension (non visible) « MBot1 »

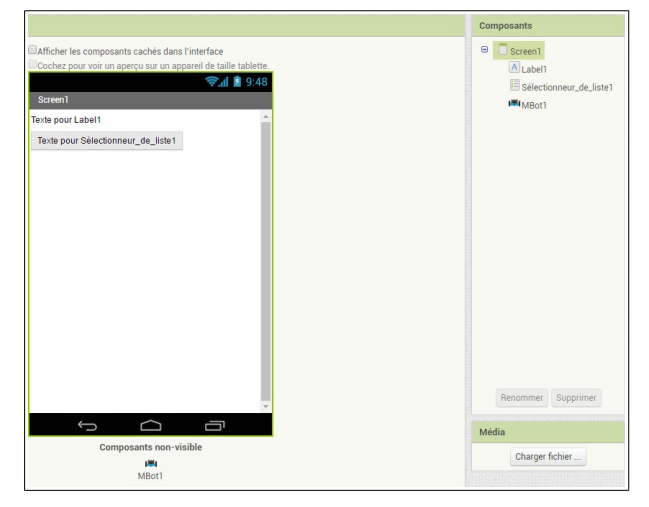

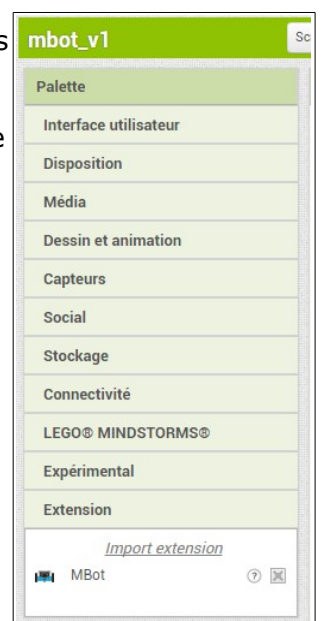

Renommer les éléments

Réaliser les essais de connexion

(**Attention**, j'ai eu quelques soucis pour cette phase, j'ai tout d'abord appairé mon mobile avec la carte Bluetooth du mBot puis j'ai lancé l'application, ceci ma permis d'appairer l'application et mon mobile)

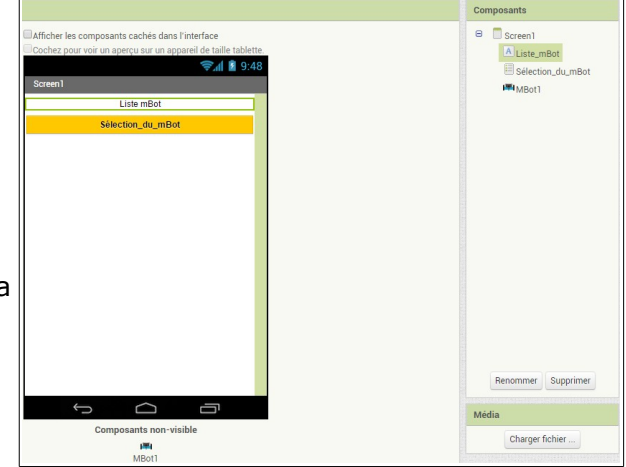

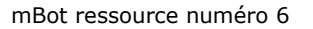

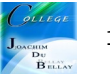

## Voici les blocs pour l'appairage application/mBot

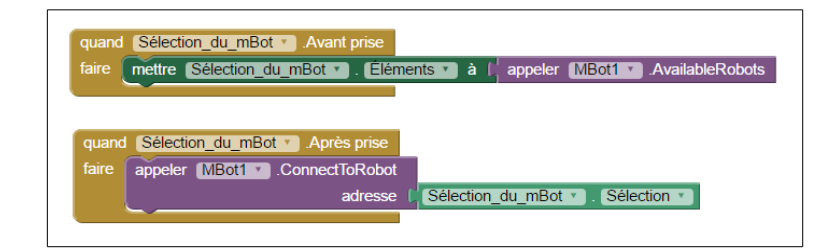

Ensuite voici une liste des blocs que vous pouvez utiliser pour écrire votre programme

| call MBott .MoveForward speed | Faire le robot aller de l'avant à une certaine vitesse (nombre<br>de 0-255) |
|-------------------------------|-----------------------------------------------------------------------------|
| call MBot1MoveBackward        | Faire le robot reculer à une certaine vitesse (nombre de 0-                 |
| speed                         | 255)                                                                        |
| cali <u>MBot1</u> .TurnLeft   | Faire le tour du robot à gauche à une certaine vitesse                      |
| speed                         | (nombre de 0-255)                                                           |
| call MBot1TurnRight           | Faites le bon robot de tour à une certaine vitesse (nombre                  |
| speed M                       | de 0-255)                                                                   |
| call MBot1 .SetMotorSpeed     | régler la vitesse des deux moteurs (0-255) du mbot                          |
| leftSpeed rightSpeed          | connecté. Ceci est pour un contrôle avancé                                  |
| call MBot1 .StopMoving        | Faire le déplacement d'arrêt de mbot                                        |
| call MBott .SetRGBLEDColor    | éclairer les mbot de bord LED RGD avec une certaine                         |
| whichLight red                | couleur.                                                                    |
| green                         | champ "whichLight" accepte un numéro: (0: les deux                          |
| blue                          | lumières, 1: la lumière à droite, 2- la lumière à gauche).                  |

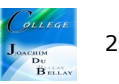

| call MBot1 .PlayNote<br>frequency duration   | Jouez une note musicale en utilisant le buzzer interne de<br>mbot.<br>la durée est en millisecondes, et la fréquence est pour le<br>terrain. |
|----------------------------------------------|----------------------------------------------------------------------------------------------------|
| call MBott .LightnessSensorValue             | lire la valeur du capteur de luminosité.                                                                                                    |
| call MBottUltrasonicSensorValue              | lire la valeur du capteur à ultrasons. Habituellement<br>connecté au <mark>p</mark> ort 3.                                                   |
| call MBott .TemperatureSensorValue<br>port 1 | lire la valeur du capteur de température (en degrés Celsius).                                                                                |
| call MBott .HumiditySensorValue              | lire la valeur du capteur d'humidité (en pourcentage).                                                                                       |
| call MBot1 .AvailableRobots                  | obtenir une liste des robots disponibles mbot. Utilisé dans la<br>connexion Bluetooth                                                        |
| call MBott .ConnectToRobot<br>address        | se connecter à un mbot avec certaine adresse,<br>généralement un élément de la liste "availableRobots".                                      |

Nous allons poursuivre notre application

Nous allons créer des boutons avant/arrière/droite/gauche et un bouton Klaxon. Nous allons aussi insérer l'image du mBot au centre

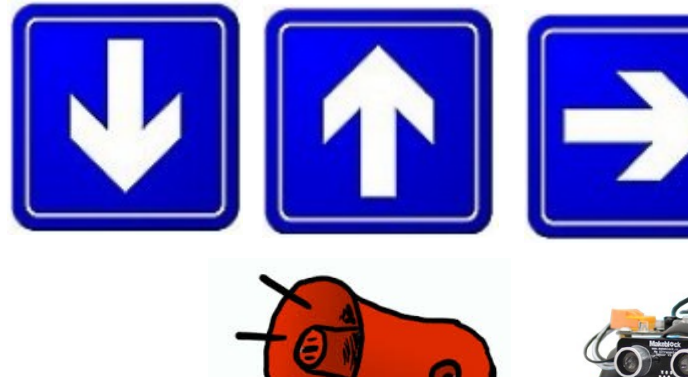

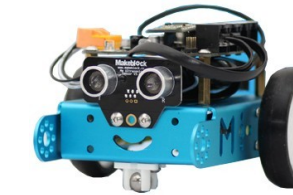

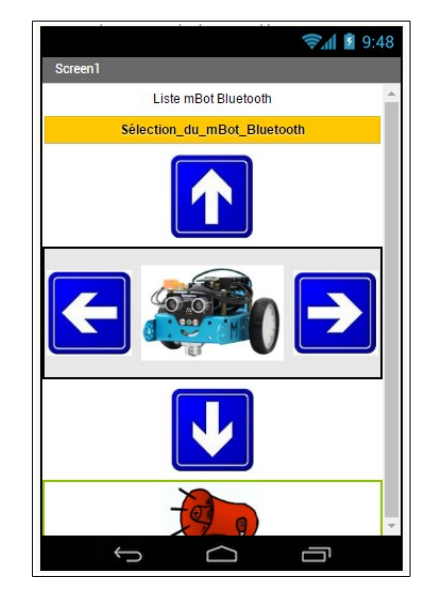

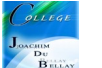

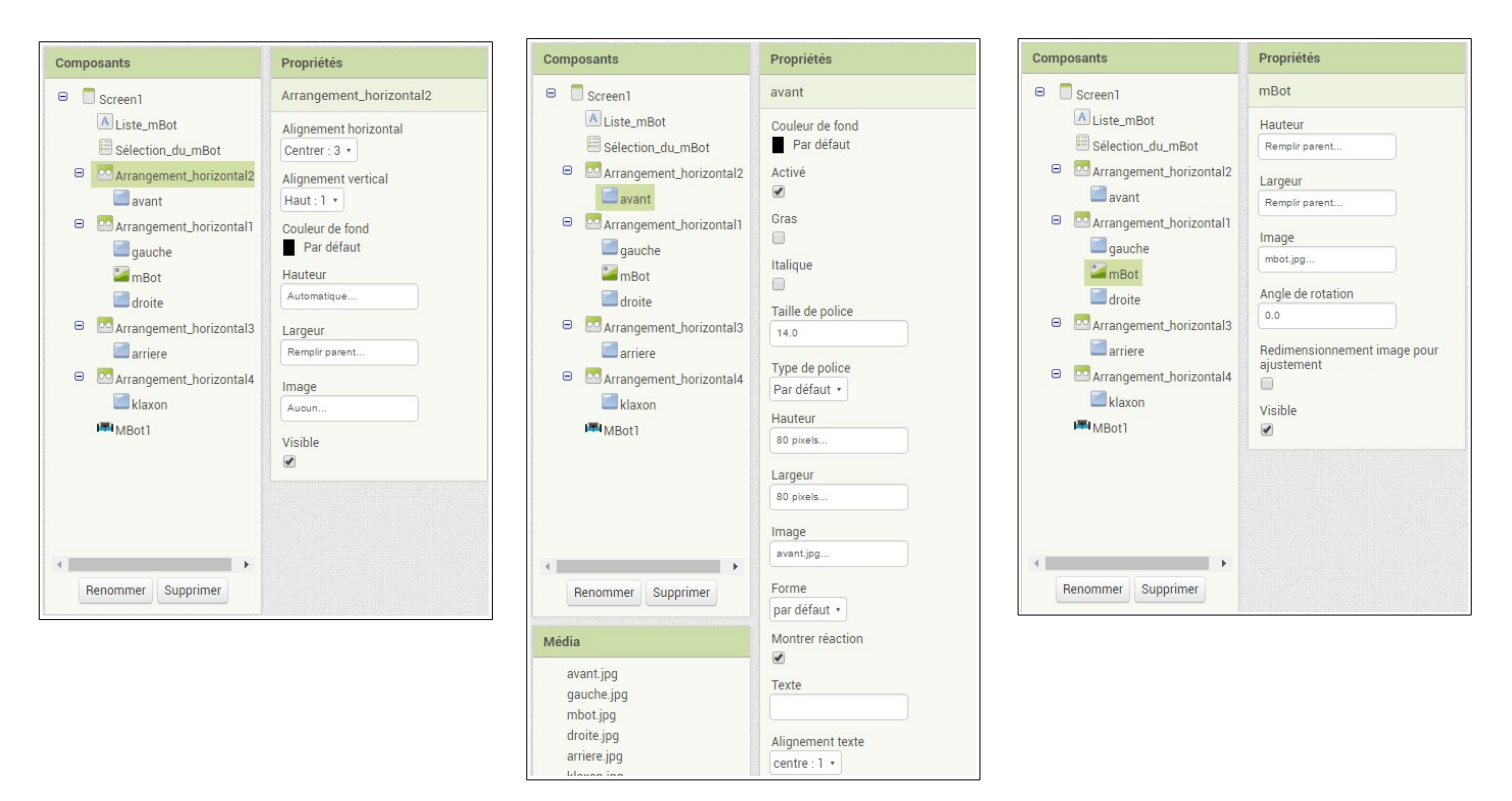

Voici 3 captures d'écran, elles sont a reproduire pour chaque bouton....

Voici la partie « blocs » (nous conservons la partie de la page précédente!)

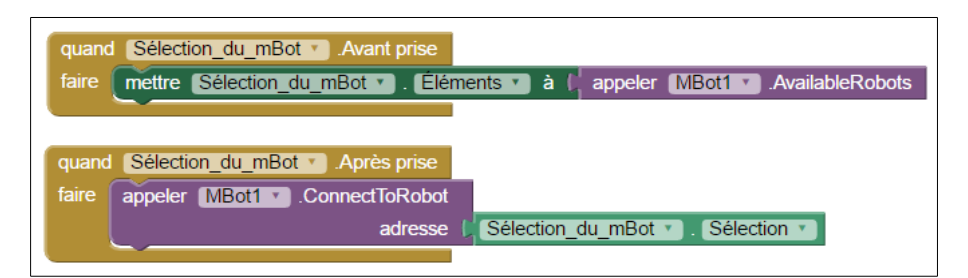

plus...

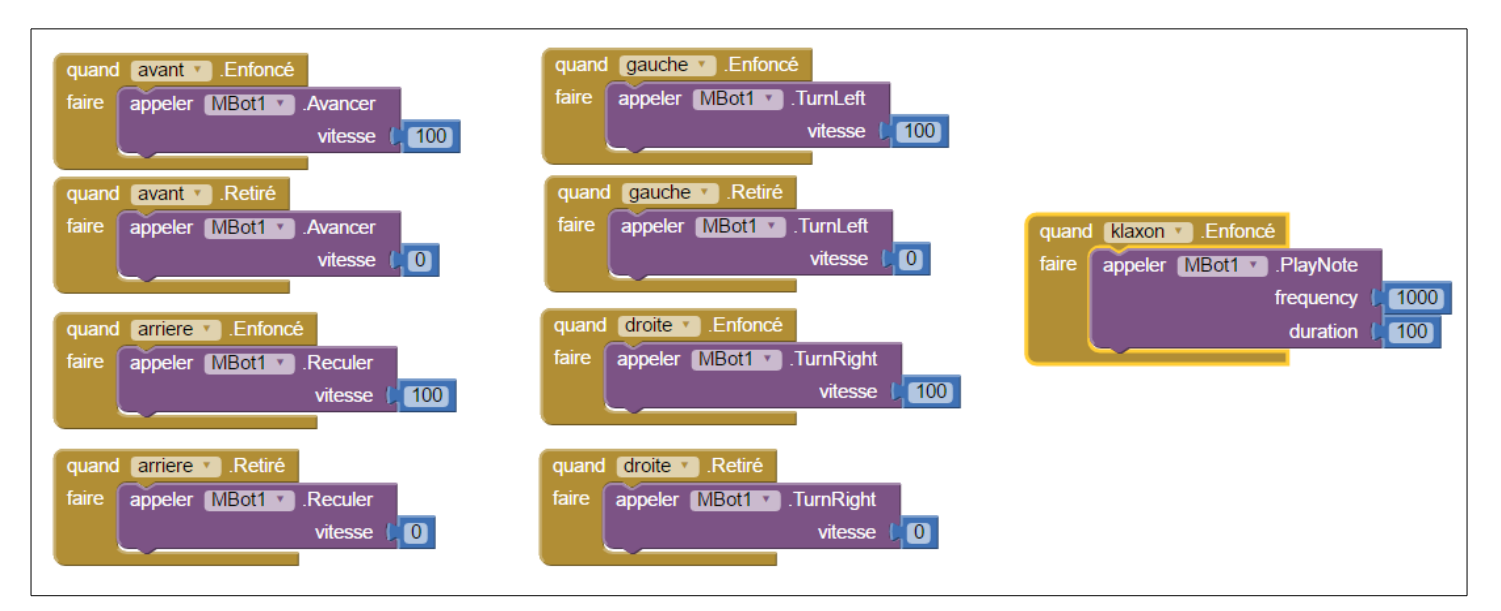

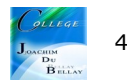

## Utilisation des LEDs RGB,

- -si le robot avance, les 2 LEDs passent au vert
- -si le robot recule, les 2 LEDs passent au rouge
- -si le robot tourne à droite, la LED de droite passe en bleu
- -si le robots tourne à gauche, la LED de gauche passe en bleu
- Au relâché des boutons, les deux LEDs s'éteignent !!

| quand avant • .Enfoncé   faire appeler MBot1 • .Avancer   vitesse 100   appeler MBot1 • .SetRGBLEDColor   whichLight 0   red 0   green 100 | quand gauche • .Enfoncé<br>faire appeler MBot1 • .TurnLeft<br>vitesse [ 100<br>appeler MBot1 • .SetRGBLEDColor<br>whichLight ( 2<br>red ( 0<br>green ( 0<br>blue ( 100 |
|----------------------------------------------------------------------------------------------------|----------------------------------------------------------------------------------------------------|
|                                                                                                    |                                                                                                    |
| quand avant .Retiré                                                                                                    | quand gauche .Retiré                                                                                                    |
| faire appeler MBot1 • Avancer<br>vitesse (0)                                                                                               | faire appeler MBot1 TurnLeft vitesse                                                                                                    |
| appeler MBot1 · .SetRGBLEDColor                                                                                                    | appeler MBot1 .SetRGBLEDColor                                                                                                    |
| whichLight (                                                                                                    | whichLight                                                                                                    |
| red ( 0                                                                                                    |                                                                                                    |
| blue ( 0                                                                                                    | blue (0)                                                                                                    |
|                                                                                                    |                                                                                                    |
|                                                                                                    |                                                                                                    |
| quand arriere Enfoncé                                                                                                    | quand droite .Enfoncé                                                                                                    |
| faire appeler MBott . Reculer                                                                                                    | faire appeler MBot1 • .TurnRight                                                                                                    |
| vitesse ( 100                                                                                                    |                                                                                                    |
| appeler MBot1 · SetRGBLEDColor                                                                                                    | appeler MBott V .SetKGBLEDColor                                                                                                    |
| whichLight 0                                                                                                    | red ( 0                                                                                                    |
| areen (0)                                                                                                    | green ( <mark>0</mark>                                                                                                    |
| blue ( 0                                                                                                    | blue ( 100                                                                                                    |
|                                                                                                    | quand droite Retiré                                                                                                    |
| quand arriere . Retiré                                                                                                    | faire appeler MBot1 J.TurnRight                                                                                                    |
| vitesse                                                                                                    | vitesse (                                                                                                    |
| appeler MBot1 . SetRGBLEDColor                                                                                                    | appeler MBot1 .SetRGBLEDColor                                                                                                    |
| whichLight                                                                                                    | whichLight                                                                                                    |
| red 0                                                                                                    | areen                                                                                                    |
|                                                                                                    | blue (0                                                                                                    |
| Duc U                                                                                                    |                                                                                                    |

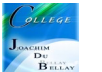